# Version de mai 2025 de Minitab Solution Center

## Sommaire

| 1. | Nouvelles fonctionnalités de Minitab Web App           | 1 |
|----|--------------------------------------------------------|---|
| 2. | Problèmes résolus dans Minitab Web App                 | 2 |
| 3. | Nouvelles fonctionnalités de Minitab Data Center       | 2 |
| 4. | Nouvelles fonctionnalités de Minitab Workspace Web App | 2 |
| 5. | Nouvelles fonctionnalités des tableaux de bord Minitab | 3 |
| 6. | Problèmes résolus dans les dépôts en ligne             | 4 |

# 1. Nouvelles fonctionnalités de Minitab Web App

## Diagramme de wafer

Le Diagramme de wafer est un nouvel outil de visualisation ajouté à Graph Builder qui permet de localiser les emplacements des circuits intégrés ou des puces défectueux sur la plaquette. Le Diagramme de wafer est une carte thermique spécialisée utilisée dans la fabrication de semi-conducteurs pour identifier les causes profondes potentielles des problèmes de fabrication et facilite l'application de méthodes statistiques de contrôle des processus pour surveiller et améliorer les processus de fabrication.

## Transformation logarithmique à l'échelle Y de la boîte à moustaches

Le Générateur de graphiques inclut désormais la possibilité d'appliquer une transformation logarithmique à l'échelle Y sur une boîte à moustaches afin que vous puissiez visualiser la distribution de données continues fortement asymétriques ou affectées par des valeurs aberrantes sévères.

## **Conceptions rapides**

Conceptions rapides est une boîte de dialogue simple et guidée dans le menu DOE pour vous aider à choisir une conception adaptée à votre problème. Il englobe les paramètres de conception les plus utilisés pour : Criblage définitif, factorielle, factorielle complète générale, surface de réponse, mélanges et plans de Taguchi.

## Ligne de commande et historique

Le volet Ligne de commande et historique est désormais intégré à l'application Web Minitab Statistical

Software. Vous pouvez utiliser cet outil pour répéter rapidement une analyse sur un nouvel ensemble de données ou construire une macro pour automatiser une série d'analyses.

# 2. Problèmes résolus dans Minitab Web App

- Un comportement involontaire se produit dans les résumés graphiques et les petites données. (187463)
- La suppression de l'annotation de rapport ne fonctionne pas comme prévu. (187497)
- Une gestion incorrecte des erreurs se produit dans l'analyse de la concordance d'attributs avec des nombres comme noms de colonnes. (187263)
- Les commandes du modèle ANOVA ne gèrent pas certains caractères. (183904)

# 3. Nouvelles fonctionnalités de Minitab Data Center

#### Fractionner une colonne de texte

Vous pouvez fractionner des colonnes contenant des valeurs séparées par un délimiteur en nouvelles colonnes. Par exemple, vous pouvez fractionner une colonne dont chaque cellule contient trois valeurs séparées par une virgule en trois nouvelles colonnes.

## Extraire des valeurs de texte d'une colonne

Vous pouvez extraire un nombre spécifique de caractères ou utiliser un index pour créer une nouvelle colonne ou remplacer la colonne actuelle.

## Standardiser les longueurs de colonne

Vous pouvez spécifier s'il faut normaliser le nombre de lignes sur toutes les colonnes ou autoriser des longueurs de colonne inégales pour un ensemble de données.

#### Actualiser les données à partir de la source

Lorsque le fichier de données source d'origine a des mises à jour, vous pouvez extraire les dernières modifications apportées à votre fichier dans le centre de données.

## 4. Nouvelles fonctionnalités de Minitab Workspace Web App

#### Deux nouveaux modèles

Deux nouveaux modèles sont disponibles avec cette version de Workspace dans le Centre de solutions Minitab. Maintenant, vous pouvez identifier et cataloguer les sources de variation

## dans un système avec la commande Diagramme P et restez organisé avec la liste de contrôle.

## Amélioration de l'impression

Vous pouvez imprimer des cartes entières et des outils de brainstorming en sélectionnant Imprimer dans la barre d'affichage de l'application ou en cliquant avec le bouton droit sur l'outil dans le navigateur et en choisissant Imprimer. À partir de la vue d'impression de votre navigateur, vous pouvez imprimer l'outil ou l'exporter au format PDF à l'aide de l'option Imprimer au format PDF ou Enregistrer au format PDF. Vous pouvez également ajuster les paramètres d'impression tels que la mise en page, l'échelle et la qualité.

# 5. Nouvelles fonctionnalités des tableaux de bord Minitab

## Panoramique/Zoom

Au lieu d'utiliser le zoom du navigateur, vous pouvez ajuster le niveau de zoom de la zone de canevas à l'aide d'une commande de zoom native. Vous pouvez également effectuer un panoramique vertical et horizontal sans dépendre des barres de défilement du canevas.

## Autoriser les interactions et la pagination en mode édition

Vous pouvez interagir pleinement avec les éléments du graphique en mode Présent et en mode Édition. Vous pouvez afficher les info-bulles des graphiques, zoomer et déplacer les régions de données des graphiques, utiliser le navigateur/curseur de l'échelle du graphique pour les séries chronologiques et les graphiques de contrôle, interagir avec les éléments de légende des graphiques, etc.

En plus d'utiliser le navigateur pour changer de page en mode Édition, vous pouvez également sélectionner différentes pages du tableau de bord à l'aide du même contrôle de page affiché en mode Présent.

## Sélection multiple d'actifs et de segments

En mode Édition, vous pouvez sélectionner plusieurs ressources et segments pour les faire glisser, les déplacer ou les supprimer.

## Comportement d'édition simplifié

Le menu Ressource dispose de fonctionnalités améliorées. En mode Édition, vous pouvez cliquer avec le bouton droit de la souris pour accéder au menu Actif.

## Interactivité du slicer

Vous pouvez interagir avec les segments en mode Édition. Les modifications s'appliquent à tous les actifs actifs.

# 6. Problèmes résolus dans les dépôts en ligne

- Vous n'êtes pas averti lorsque l'enregistrement automatique échoue en raison d'un manque d'espace dans le compte de stockage cloud (Microsoft OneDrive<sup>®</sup> et Google Drive<sup>™</sup>).
- Seuls les 200 premiers fichiers sont affichés dans OneDrive.
- Lorsque vous partagez un fichier propriétaire Minitab par e-mail, OneDrive tente en vain d'afficher à l'utilisateur un aperçu du fichier et la sélection du bouton Ouvrir ne parvient pas à ouvrir le fichier.